## Studienbibliothek der Pädagogischen Hochschule Tirol

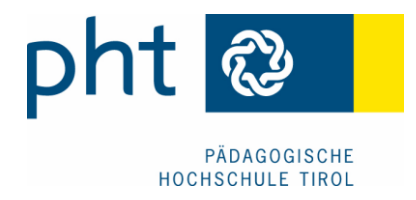

E-Mail: studienbibliothek@ph-tirol.ac.at

# Anleitung zur Bücher-Entlehnung

#### Aufrufen des Online-Suchportals

→ direkt "pht.vbk.ac.at" in die Adresszeile eingeben

oder

 auf der PHT-Homepage "ph-tirol.ac.at" den Menüpunkt "Studienbibliothek" wählen und dort das "Online-Suchportal" öffnen

#### Anmelden im Online-Suchportal

|            | Benutzer-ID        | Passwort                   |
|------------|--------------------|----------------------------|
| entweder 🔶 | Matrikelnummer auf | . Geburtsdatum "rückwärts" |
|            | Studentenausweis   | (JJJJMMTT)                 |
| oder →     | "PTI"-Nummer auf   | Barcode-Nummer auf         |
|            | Bibliotheksausweis | Bibliotheksausweis         |

### Ausleihe

- 1) Anmeldung wie beschrieben durchführen
- 2) In der Suchzeile den Suchbegriff eingeben und auf "Suche" drücken
- 3) Suchergebnisse evtl. noch weiter filtern bei "Meine Ergebnisse verbessern"
- 4) Über "Standorte/Bestellen" beim "+"-Zeichen "PH Tirol Hauptbibliothek" wählen
- 5) Auf "Bestellen/Vormerkung" klicken und die "Vormerkung" bestätigen
- 6) Kurze Zeit stornierbar: "Mein Konto" > "Bestellungen" > "Abbrechen" > "OK"
- 7) Mit "Abmelden" das Konto schließen, um die Login-Daten zu schützen
- !) Das Exemplar 30 min. später beim Bibliothekspersonal abholen